Rockchip RK3399 - TPL/SPL方式加载uboot - 大奥特曼打小怪兽 - 博客园

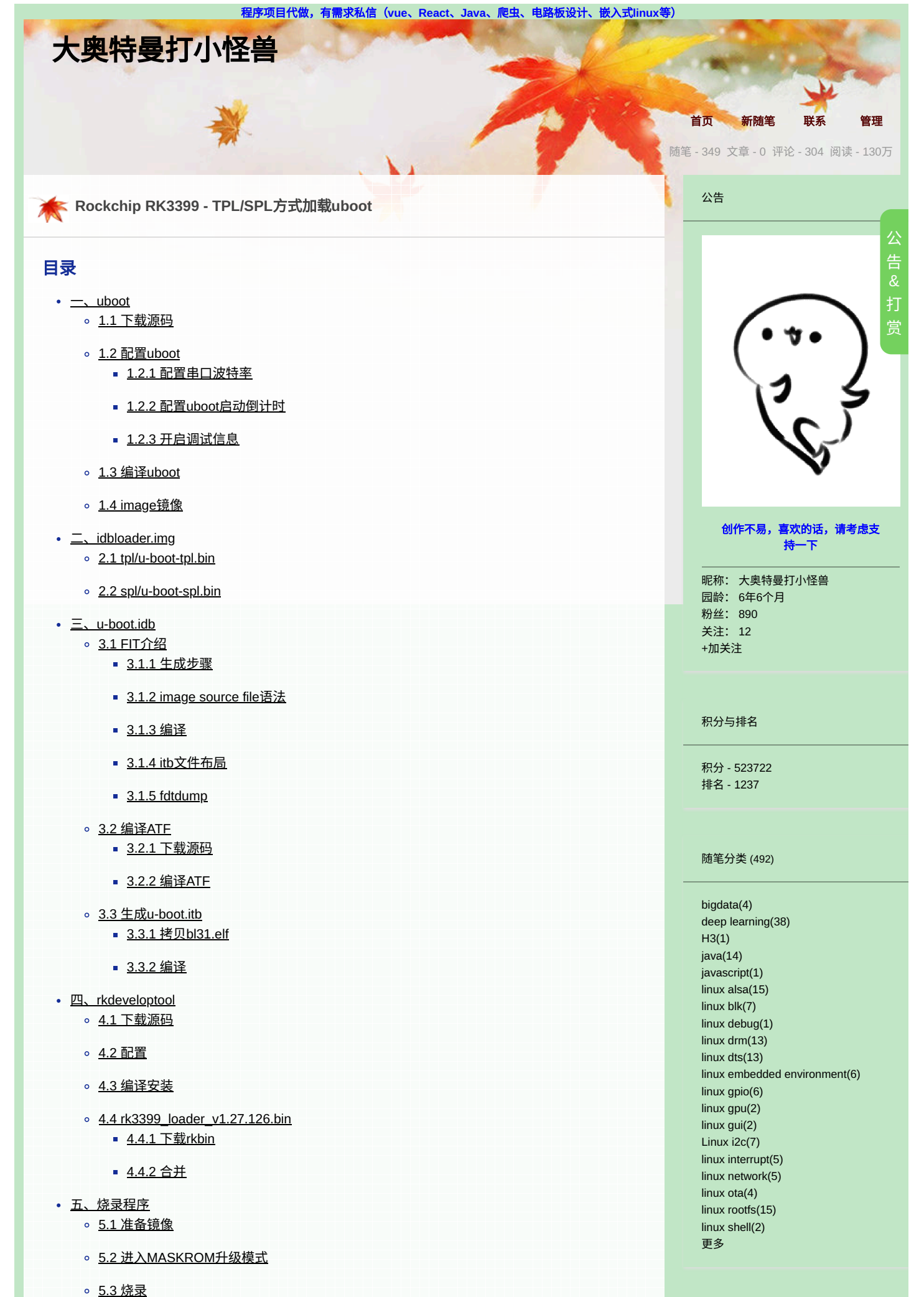

| • <u>六、测试</u><br>。 <u>6.1 串口连接</u>                                                                                                    | 随笔档案 (349)                                                                                                    |
|----------------------------------------------------------------------------------------------------|----------------------------------------------------------------------------------------------------|
| <ul> <li>6.1 申止注接</li> <li>6.2 MobaXterm</li> <li>6.3 上申 <ul> <li>6.3.1 查看环境变量</li> <li>6.3.3 查看板子信息</li> <li>6.3.3 查看板子信息</li> <li>6.4.2 查看版本信息</li> <li>6.4.1 设置顶</li> <li>6.4.2 保存</li> <li>6.4.3 测试</li> </ul> </li> <li>6.5.1 mmc list <ul> <li>6.5.2 mmc info</li> </ul> </li> </ul> | 2024年8月(1)<br>2024年7月(7)<br>2024年6月(6)<br>2024年4月(1)<br>2024年3月(4)<br>2022年2月(5)<br>2023年1月(2)<br>2023年12月(4)<br>2023年12月(4)<br>2023年9月(10)<br>2023年8月(1)<br>2023年8月(1)<br>2023年6月(7)<br>2023年5月(14)<br>2023年5月(14)<br>2023年3月(7)<br>2023年3月(7)<br>2023年2月(12)<br>2023年1月(1)<br>2023年1月(1)<br>2022年10月(3)<br>更多 |
| <ul> <li><u>6.5.3 mmc dev</u></li> </ul>                                                                                                    | 阅读排行榜                                                                                                    |
| <ul> <li><u>6.5.4 mmc rescan</u></li> <li><u>6.5.5 mmc part</u></li> <li><u>6.5.6 mmc read</u></li> <li><u>6.5.7 mmc write</u></li> <li><u>6.5.8 mmc erase</u></li> <li><u>七、uboot编译错误处理</u></li> </ul>                                                                                    | <ol> <li>第六节、双目视觉之相机标定(69611)</li> <li>第三十七节、人脸检测MTCNN和人<br/>脸识别Facenet(附源码)(51288)</li> <li>第十九节、基于传统图像处理的目标<br/>检测与识别(HOG+SVM附代码)(41907)</li> <li>第七节、双目视觉之空间坐标计算(4<br/>1710)</li> <li>第九节、人脸检测之Haar分类器(403<br/>10)</li> </ol>                                                                                |
| • <u>7.1 - Werror</u>                                                                                                    |                                                                                                    |
| <ul> <li>八、脚本方式</li> <li><u>8.1 自动构建脚本</u></li> <li>■ 8.1 1 clean</li> </ul>                                                                                                    | 推荐排行榜<br>                                                                                                    |
| ■ <u>8.1.2 配置</u><br>■ 8.1.2 构建                                                                                                    | 1. 第七节、双目视觉之空间坐标计算(1<br>4)<br>2. 第十一节、Harris角点检测原理(附源<br>码)(11)                                                                                                    |
| 。 <u>8.2 官方构建脚本</u>                                                                                                    | 3. 第九节、人脸检测之Haar分类器(10)<br>4. 第三十三节,目标检测之选择性搜索-<br>Selective Search(10)<br>5. 第三十七节、人脸检测MTCNN和人                                                                                                    |
| 井友仮: NanoPC-T4 井友仮<br>eMMC: 166B<br>LPDDR3: 4GB                                                                                                    | 脸识别Facenet(附源码)(8)                                                                                                    |
| 显示屏: 15.6 英寸 HDMI 接口显示屏<br>u-boot : 2017.09                                                                                                    | 最新评论                                                                                                    |
| NanoPC-T4 开发板,主控芯片是 Rockchip RK3399 , big.LITTLE 大小核架构,双 Cortex-A72 大<br>核( up to 2.0GHz ) + 四 Cortex-A53 小核结构( up to 1.5GHz ); Cortex-A72 处理器是 Armv8-A<br>架构下的一款高性能、低功耗的处理器。                                                                                                    | 1. Re:第二十五节,初步认识目标定<br>位、特征点检测、目标检测<br>@大奥特曼打小怪兽 谢谢博主回复o( ̄<br>▽ ̄)ブ                                                                                                    |
| 我们接着上一节,介绍《 Rockchip 处理器启动支持的两种引导方式》:                                                                                                    | au3n2o<br>2. Re:第二十五节,初步认识目标定                                                                                                    |
| • TPL/SPL 加载:使用 Rockchip 官方提供的 <u>T</u> PL/SPL <u>U-boot</u> (就是我们上面说的小的 uboot<br>),该方式完全开源;                                                                                                    | 位、特征点检测、目标检测<br>@au3h2o 吴恩达的视频…<br>大奥特曼打小怪兽                                                                                                    |
| • 官方固件加载: 使用 Rockchip idbLoader ,来自 Rockchip rkbin <u>项目</u> 的 Rockchip DDR 初始<br>化 bin 和 miniloader bin ,该方式不开源;                                                                                                    | 3. Re:第二十五节,初步认识目标定<br>位、特征点检测、目标检测<br>写的真好,另外麻烦问一下作者,这个                                                                                                    |
| 这一节我们将介绍采用 TPL/SPL 方式,如何编译源码以及烧录程序到 eMMC ,从而完成 uboot 的启<br>动。                                                                                                    | ppt是哪里的呀,有出处吗,谢谢分享<br>au3h2o<br>4. Re:Rockchip RK3566 - orangepi-buil<br>d脚本分析                                                                                                    |

回到顶部

https://www.cnblogs.com/zyly/p/17389525.html#\_label1

- uboot

uboot 通常有三种:

- **uboot** 官方源码: https://github.com/u-boot/u-boot , **uboot** 官方源码是由 **uboot** 官方 维护,支持非常全面的芯片,但对具体某款开发板支持情况一般;
- 半导体厂商瑞芯微官方源码: https://github.com/rockchip-linux/u-boot ,半导体厂商基于 uboot 官方源码进行修改,对自家的芯片进行完善的支持,针对某款处理器支持情况较好;
- 开发板友善之家官方源码: https://github.com/friendlyarm/uboot-rockchip ,开发板厂商基 于半导体厂商维护的 uboot ,对自家的开发板进行板级支持,针对某款开发板支持情况较好;

我们不要上来就去移植 uboot 官方的源码,一般来说 uboot 官方的代码不做任何改动,是无法在我们 板子上直接运行的。我们先去把 Rockchip 官方提供的 2017.09 版本的 uboot 代码下载下来,编译 之后看看能不能运行,如果可以的话,再去参考 Rockchip 官方的 uboot 去移植最新版本的 uboot 。

这里有一点需要补充的是: Rockchip 官方提供的 uboot 2017.09 版本做了大量的改动,尤其是引导 内核启动上,为了支持多种内核镜像加载方式,对 uboot 源码进行了大量修改,所以要求我们烧录的内 核镜像也要按照官方指定的格式调整否则无法被 uboot 正确引导。

#### 1.1 下载源码

.

我们可以在 Rockchip 的 github 上下载到<u>芯片厂商提供的</u> u-boot <u>源码</u>,如下图所示:

| Switch branches/tags | < |
|----------------------|---|
| Filter branches/tags | ) |
| Branches Tags        | F |
| ✓ next-dev default   | _ |
| android              | ι |
| evb3288              | r |
| master               | Ł |
| multi-os             | c |
| release              | s |
| rk3036               | c |
| rkdevelop            | e |
| rkproduct            | ι |
| View all branches    | _ |

#### 这里我们下载的是最新的 next-dev 分支的代码:

root@ubuntu:/work/sambashare/rk3399# git clone https://github.com/rockchip-linux/u-boot

这里我是下载到 /work/sambashare/rk3399 路径下的,这个路径后面专门存放与 rk3399 相关的内容。

进入到 u-boot 文件夹里,这就是我们需要的 uboot 的源码了,后面就可以进行二次开发了;

| root@ubuntu | u:/wo | ork/sa | ambash | nare/rk3 | 3399, | /u-b | oot# c | d             |
|-------------|-------|--------|--------|----------|-------|------|--------|---------------|
| root@ubuntu | u:/wo | ork/sa | ambash | nare/rk3 | 3399  | # cd | u-boo  | t/            |
| root@ubuntu | u:/wo | ork/sa | ambash | nare/rk3 | 3399, | /u-b | oot# l | s -1          |
| 总用量 488     |       |        |        |          |       |      |        |               |
| drwxr-xr-x  | 2     | root   | root   | 4096     | 5月    | 7    | 20:00  | api           |
| drwxr-xr-x  | 14    | root   | root   | 4096     | 5月    | 7    | 20:00  | arch          |
| drwxr-xr-x  | 181   | root   | root   | 4096     | 5月    | 7    | 20:00  | board         |
| drwxr-xr-x  | 6     | root   | root   | 4096     | 5月    | 7    | 20:00  | cmd           |
| drwxr-xr-x  | 5     | root   | root   | 4096     | 5月    | 7    | 20:00  | common        |
| -rw-rr      | 1     | root   | root   | 2260     | 5月    | 7    | 20:00  | config.mk     |
| drwxr-xr-x  | 2     | root   | root   | 69632    | 5月    | 7    | 20:00  | configs       |
| drwxr-xr-x  | 2     | root   | root   | 4096     | 5月    | 7    | 20:00  | disk          |
| drwxr-xr-x  | 10    | root   | root   | 12288    | 5月    | 7    | 20:00  | doc           |
| drwxr-xr-x  | 3     | root   | root   | 4096     | 5月    | 7    | 20:00  | Documentation |

https://www.cnblogs.com/zyly/p/17389525.html#\_label1

@超超加油有,csdn,不过那个只会同步一次,文章都不是最新的...--大奥特曼打小怪兽

5. Re:Rockchip RK3566 - orangepi-buil d脚本分析 博主有其他平台账号同步发文章吗

--超超加油

| • • • | -,         |    |      |      |        |    |   |       |                  |
|-------|------------|----|------|------|--------|----|---|-------|------------------|
|       | drwxr-xr-x | 56 | root | root | 4096   | 5月 | 7 | 20:00 | drivers          |
|       | drwxr-xr-x | 2  | root | root | 4096   | 5月 | 7 | 20:00 | dts              |
|       | drwxr-xr-x | 2  | root | root | 4096   | 5月 | 7 | 20:00 | env              |
|       | drwxr-xr-x | 4  | root | root | 4096   | 5月 | 7 | 20:00 | examples         |
|       | drwxr-xr-x | 12 | root | root | 4096   | 5月 | 7 | 20:00 | fs               |
|       | drwxr-xr-x | 32 | root | root | 16384  | 5月 | 7 | 20:00 | include          |
|       | -rw-rr     | 1  | root | root | 1863   | 5月 | 7 | 20:00 | Kbuild           |
|       | -rw-rr     | 1  | root | root | 14162  | 5月 | 7 | 20:00 | Kconfig          |
|       | drwxr-xr-x | 14 | root | root | 4096   | 5月 | 7 | 20:00 | lib              |
|       | drwxr-xr-x | 2  | root | root | 4096   | 5月 | 7 | 20:00 | Licenses         |
|       | -rw-rr     | 1  | root | root | 12587  | 5月 | 7 | 20:00 | MAINTAINERS      |
|       | -rw-rr     | 1  | root | root | 56469  | 5月 | 7 | 20:00 | Makefile         |
|       | -rwxr-xr-x | 1  | root | root | 19845  | 5月 | 7 | 20:00 | make.sh          |
|       | drwxr-xr-x | 2  | root | root | 4096   | 5月 | 7 | 20:00 | net              |
|       | -rwxr-xr-x | 1  | root | root | 1640   | 5月 | 7 | 20:00 | pack_resource.sh |
|       | drwxr-xr-x | 5  | root | root | 4096   | 5月 | 7 | 20:00 | post             |
|       | -rw-rr     | 1  | root | root | 34     | 5月 | 7 | 20:00 | PREUPLOAD.cfg    |
|       | -rw-rr     | 1  | root | root | 189024 | 5月 | 7 | 20:00 | README           |
|       | drwxr-xr-x | 6  | root | root | 4096   | 5月 | 7 | 20:00 | scripts          |
|       | -rw-rr     | 1  | root | root | 17     | 5月 | 7 | 20:00 | snapshot.commit  |
|       | drwxr-xr-x | 12 | root | root | 4096   | 5月 | 7 | 20:00 | test             |
|       | drwxr-xr-x | 16 | root | root | 4096   | 5月 | 7 | 20:00 | tools            |
|       |            |    |      |      |        |    |   |       |                  |

需要注意的是:尽量不要下载 release 分支,最初我也下载了这个分支,这里分支默认配置有问题。 其中配置项: CONFIG\_ROCKCHIP\_SPL\_RESERVE\_IRAM=0x50000 ,表示 SPL为ATF 预留了 0x50000 大小 的内存空间,这个地址范围是从 0x00000008 开始的,而 0x50008 之后是 SPL 代码。程序运行后, SPL 从 eMMC 加载 bl31\_0x00040000.bin 到内存地址 0x40000 时,由于文件也比较大,直接覆盖了 原有的 SPL 代码,导致程序直接卡死。当然修复这个问题也很简单,配置 CONFIG\_ROCKCHIP\_SPL\_RESERVE\_IRAM=0 即可。

#### 1.2 配置 uboot

uboot 的编译分为两步:配置、编译。单板的默认配置在 configs 目录下,这里我们直接选择 configs/evb-rk3399\_defconfig ,这是 Rockchip 评估板的配置:

▶ View Code

因此执行如下命令,生成 .config 文件:

root@ubuntu:/work/sambashare/rk3399/u-boot# make evb-rk3399\_defconfig V=1

### 输出如下(忽略编译器警告信息):

| root@ubuntu:/work/sambashare/rk3399/u-boot# make evb-rk3399_defconfig V=1<br>make -f /scripts/Makefile.build.obj=scripts/basic     |
|----------------------------------------------------------------------------------------------------|
| <pre>cc -Wp,-MD,scripts/basic/.fixdep.d -Wall -Wstrict-prototypes -O2 -fomit-frame-pointer<br/>rm -f .tmp_quiet_recordmcount</pre> |
| <pre>make -f ./scripts/Makefile.build obj=scripts/kconfig evb-rk3399_defconfig</pre>                                               |
| cc -Wp,-MD,scripts/kconfig/.conf.o.d -Wall -Wstrict-prototypes -O2 -fomit-frame-point                                              |
| <pre>cat scripts/kconfig/zconf.tab.c_shipped &gt; scripts/kconfig/zconf.tab.c</pre>                                                |
| cat scripts/kconfig/zconf hash c shipped > scripts/kconfig/zconf hash c                                                            |
| cc -Wp,-MD,scripts/kconfig/.zconf.tab.o.d -Wall -Wstrict-prototypes -02 -fomit-frame-                                              |
| <pre>cc -o scripts/kconfig/conf scripts/kconfig/conf.o scripts/kconfig/zconf.tab.o</pre>                                           |
| <pre>scripts/kconfig/confdefconfig=arch//configs/evb-rk3399_defconfig Kconfig</pre>                                                |
| #                                                                                                    |
| # configuration written to .config                                                                                                 |
| #                                                                                                    |
| ۲                                                                                                    |
| 配置主要分为三个步骤:                                                                                                    |
| • 第一步: 执行                                                                                                    |
| scripts/basic/fixdep 工具;                                                                                                    |
| • 第二步:执行                                                                                                    |
|                                                                                                    |
| make -f ./scripts/Makefile.build obj=scripts/kconfig evb-rk3399_defconfig ,编译生                                                     |
| make -f ./scripts/Makefile.build obj=scripts/kconfig evb-rk3399_defconfig ,编译生<br>成 scripts/kcofig/conf 工具;                        |

scripts/kconfig/conf --defconfig=arch/../configs/evb-rk3399\_defconfig Kconfig , scripts/kconfig/conf 根据 evb-rk3399\_defconfig 生成 .config 配置文件;

| 4/8/12 23:15                                                                   | Rockchip RK3399 - TPL/SPL方式加载uboot - 大奥特曼打小怪兽 -                                                                              |
|--------------------------------------------------------------------------------|----------------------------------------------------------------------------------------------------|
| 这里会在当前路径下生成<br>上就是根据 <mark>configs/evb</mark><br>(或者说是各个目录下的                   | .config 文件,这实际上是一个配置文件,这个文件是怎么生成的呢,实际<br>-rk3399_defconfig 文件以及我们 make menuconfig 看到的那些默认配置<br>Kconfig 文件中有效的 default 项)生成的。 |
| 在进行 make 编译的时候<br>Makefile 会引入 auto.                                           | ,会根据这个文件生成 include/config/auto.conf 文件,同时在顶层<br>conf 文件:                                                                     |
| <pre>ifeq (\$(dot-config),<br/># Read in config<br/>-include include/con</pre> | 1)<br>fig/auto.conf                                                                                                    |
| 这样在执行 <mark>make</mark> 编译过<br>件。                                              | 程中,就可以根据 <mark>include/config/auto.conf</mark> 中的宏的定义编译不同的库文                                                                 |
| 1.2.1 配置串口波特率                                                                  |                                                                                                    |
| uboot 中默认的调试串口<br>波特率重新配置下,在 u-                                                | l波特率是 1500000 ,有很多的调试终端不支持 1.5M 的波特率,我们可以把<br>boot 文件夹下输入命令: make menuconfig 配置;                                             |
| Device Drivers><br>Serial drivers<br>(150000)                                  | ><br>Default baudrate                                                                                                    |
| 注意: 波特率数值如果无                                                                   | 法删除,按 CTRL+ 回车键尝试。                                                                                                    |
| 也可以直接编辑 .config                                                                | 配置项:                                                                                                    |
| CONFIG_BAUDRATE=1500                                                           | 900                                                                                                    |
| 1.2.2 配置 uboot 启动倒计时                                                           | d.                                                                                                    |
| 如果在 uboot 启动倒计时<br>的命令, bootcmd 中保存                                            | 討结束之前,没有按下任何键,将会执行那么将执行也就是 bootcmd 中配置中<br>序着默认的启动命令。                                                                        |
| (5) delay in seconds                                                           | before automatically booting                                                                                                 |
| 也可以直接编辑 .config                                                                | 配置项:                                                                                                    |
| CONFIG_BOOTDELAY=5                                                             |                                                                                                    |
| 保存文件,输入文件名为<br>档:                                                              | evb-rk3399_defconfig ,在当前路径下生成 evb-rk3399_defconfig :存                                                                       |
| root@ubuntu:/work/sa                                                           | mbashare/rk3399/u-boot# mv evb-rk3399_defconfig ./configs/                                                                   |
| 注意:如果需要配置生效,                                                                   | 需要使用 make distclean 清除之前的配置,重新执行配置命令。                                                                                        |
| 更多内容可以参考我之前 <sup>1</sup><br><u>析</u> 》,虽然 <mark>SoC</mark> 不同,但                | 引的有关 s3c2440 uboot 配置的文章:《 make smdk2410_defconfig <u>配置分</u><br>是 make 配置流程是一样的。                                            |
| 1.2.3 开启调试信息                                                                   |                                                                                                    |
| 在 <mark>uboot</mark> 启动时,如果我<br>如下宏:                                           | 初想打印更加详细的信息,可以在 <mark>include/configs/evb_rk3399.h</mark> 中加入                                                                |
| #define DEBUG                                                                  |                                                                                                    |
| 后面测试发现,设置了这 <sup>。</sup><br>殊场景,尽量不要设置。                                        | 个虽然可以输出一些调试信息,但是确无法进入 uboot 命令行,因此这个非特                                                                                       |
| 1.3 编译 uboot                                                                   |                                                                                                    |
| 执行 make 命令,生成 u                                                                | -boot 文件:                                                                                                    |
| root@ubuntu:/work/sa                                                           | mbashare/rk3399/u-boot# make ARCH=arm CROSS_COMPILE=arm-linux-                                                               |
| 编译过程我们会发现有一些                                                                   | 些错误,这些错误的处理我们在文章的最后单独介绍。                                                                                                    |
| 更多内容可以参考我之前。                                                                   | 写的有关 s3c2440 uboot 编译的文章:《 make <u>编译正向分析之顶层目标依</u>                                                                          |

https://www.cnblogs.com/zyly/p/17389525.html#\_label1

<u>赖</u>》,虽然 SoC 不同,但是 make 编译流程是一样的。

#### 1.4 image 镜像

成功编译之后,就会在 uboot 源码的根目录下产生多个可执行二进制文件以及编译过程文件,这些文件 都是 u-bootxxx 的命名方式。这些文件由一些列名为 .xxx.cmd 的文件生成, .xxx.cmd 这些文件都 是由编译系统产生的用于处理最终的可执行程序的。

在 uboot 根录下生成文件有:

| root@ubuntu:/work/samb | ashare/rk3399 | 9/u-boot# 1 | ll u-boot* Sys*    |              |
|------------------------|---------------|-------------|--------------------|--------------|
| -rw-rr 1 root root     | 153740 5月     | 14 10:30    | System.map         |              |
| -rwxr-xr-x 1 root root | 6872736 5月    | 14 10:30    | u-boot*            |              |
| -rw-rr 1 root root     | 931504 5月     | 14 10:30    | u-boot.bin         |              |
| -rw-rr 1 root root     | 15808 5月      | 14 10:30    | u-boot.cfg         |              |
| -rw-rr 1 root root     | 9996 5月       | 14 10:30    | u-boot.cfg.configs |              |
| -rw-rr 1 root root     | 51685 5月      | 14 10:30    | u-boot.dtb #       | 设备树          |
| -rw-rr 1 root root     | 931501 5月     | 14 10:30    | u-boot-dtb.bin #   | 等同u-boot.bin |
| -rw-rr 1 root root     | 932864 5月     | 14 10:30    | u-boot-dtb.img #   | 等同u-boot.img |
| -rw-rr 1 root root     | 932864 5月     | 14 10:30    | u-boot.img         |              |
| -rw-rr 1 root root     | 1304 5月       | 14 10:30    | u-boot.lds         |              |
| -rw-rr 1 root root     | 800454 5月     | 14 10:30    | u-boot.map         |              |
| -rwxr-xr-x 1 root root | 879816 5月     | 14 10:30    | u-boot-nodtb.bin*  |              |
| -rwxr-xr-x 1 root root | 2529568 5月    | 14 10:30    | u-boot.srec*       |              |
| -rw-rr 1 root root     | 300850 5月     | 14 10:30    | u-boot.sym         |              |

#### 其中:

- u-boot : 这个文件是编译后产生的 ELF 格式的最原始的 uboot 镜像文件,后续的文件都是由 它产生的 .u-boot.cmd 这个命令脚本描述了如何产生;
- u-boot-nodtb.bin : 这文件是使用编译工具链的 objcopy 工具从 u-boot 这个文件中提取来 的,它只包含可执行的二进制代码。就是把 u-boot 这个文件中对于执行不需要的节区删除后剩余 的仅执行需要的部分。由 .u-boot-nodtb.bin.cmd 这个命令脚本产生;
- u-boot-dtb.bin : 在 u-boot-nodtb.bin 尾部拼接上设备树后形成的文件。由
   .u-boot-dtb.bin.cmd 这个命令脚本产生;
- u-boot.bin : 就是把 u-boot-dtb.bin 重命名得到的。由 .u-boot.bin.cmd 这个命令脚本产 生;
- u-boot.img: 在 u-boot.bin 开头拼接一些信息后形成的文件。由 .u-boot.img.cmd 这个命 令脚本产生;
- u-boot-dtb.img: 在 u-boot.bin 开头拼接一些信息后形成的文件。由
   .u-boot-dtb.img.cmd 这个命令脚本产生;
- u-boot.srec : S-Record 格式的镜像文件。由 .u-boot.srec.cmd 这个命令脚本产生;
- <u>u-boot.sym</u>: 这个是从 <u>u-boot</u> 中导出的符号表文件。由 <u>.u-boot.sym.cmd</u> 这个命令脚本产 生;
- u-boot.lds : 编译使用的链接脚本文件。由 .u-boot.lds.cmd 这个命令脚本产生;
- u-boot.map : 编译的内存映射文件。该文件是有编译工具链的连接器输出的;
- System.map : 记录 u-boot 中各个符号在内核中位置,但是这个文件是使用了 nm 和 grep 工 具来手动生成的;

由于开启了 SPL 和 TPL 的,因此,在编译 uboot 时会额外单独编译 SPL 、 TPL ,编译产生的镜像文件就存放在 ./spl 、 ./tpl 目录下。这下面的镜像生成方式与 uboot 基本是一模一样的。

| r | oot@u      | ubuntu:/w | ork/samba | share | /rk3399/u    | -boot# ls tp | 1    |             |      |             |        |
|---|------------|-----------|-----------|-------|--------------|--------------|------|-------------|------|-------------|--------|
| a | arch       | cmd       | drivers   | env   | include      | u-boot.cfg   |      | u-boot-tpl  |      | u-boot-tpl. | dtb    |
| k | board      | common    | dts       | fs    | lib          | u-boot-spl.  | lds  | u-boot-tpl  | .bin | u-boot-tpl- | dtb.bi |
| r | root@i     | ubuntu:/w | ork/samba | share | /rk3399/u    | -boot# ls sp | 1    |             |      |             |        |
| a | arch       | cmd       | drivers   | env   | include      | u-boot.cfg   | u-bo | oot-spl.bin | u-bo | ot-spl-dtb. | bin u  |
| k | board      | common    | dts       | fs    | lib          | u-boot-spl   | u-bo | pot-spl.dtb | u-bo | ot-spl.lds  | u      |
|   |            |           |           |       |              |              |      |             |      |             |        |
|   |            |           |           |       |              |              |      |             |      |             | •      |
| 以 | SPL        | 为例:       |           |       |              |              |      |             |      |             |        |
|   | <b>u</b> - | boot-spl  | : 这个文     | 件是编   | <b>译后产生的</b> | 的 ELF 格式的    | SPL  | 镜像文件,       | 后续的  | 文件都是由它      | 它产生    |
|   | 的          | .u-boot-s | spl.cmd 这 | 个命令   | 令脚本描述        | 了如何产生;       |      |             |      |             |        |

- u-boot-spl-nodtb.bin : 这文件是使用编译工具链的 objcopy 工具从 u-boot-spl 这个文件 中提取来的,它只包含可执行的二进制代码。就是把 u-boot-spl 这个文件中对于执行不需要的节 区删除后剩余的仅执行需要的部分。由 .u-boot-spl-nodtb.bin.cmd 这个命令脚本产生;
- u-boot-spl-dtb.bin : 在 u-boot-nodtb.bin 尾部依次拼接上 u-boot-spl-pad.bin 和 u-boot-spl.dtb 后形成的文件。由 .u-boot-spl-dtb.bin.cmd 这个命令脚本产生;
- u-boot-spl.bin : 就是把 u-boot-dtb.bin 重命名得到的。由 .u-boot-spl.bin.cmd 这个命 令脚本产生;
- u-boot-spl.lds : 编译使用的链接脚本文件。由 .u-boot-spl.lds.cmd 这个命令脚本产生;
- u-boot-spl.map : 编译 SPL 的内存映射文件;
- u-boot-spl.dtb : 这个是编译好的设备树二进制文件。就是 ./dts/dt.dtb 重命名得到的。
   ./dts/dt.dtb 来自于 arch/arm/dts/stm32f769-eval.dtb 重命名;

回到顶部

#### 二、idbloader.img

我们基于 uboot 源码编译出 TPL/SPL ,其中 TPL 负责实现 DDR 初始化, TPL 初始化结束之后会回 跳到 BootROM 程序, BootROM 程序继续加载 SPL , SPL 加载 u-boot.itb 文件,然后跳转到 uboot 执行。

idbloader.img 是由 tpl/u-boot-tpl.bin 和 spl/u-boot-spl.bin 文件生成,这里我们需要使用到 tools 目录下的 mkimage 工具。

2.1 tpl/u-boot-tpl.bin

#### 在 u-boot 目录下执行:

root@ubuntu:/work/sambashare/rk3399/u-boot# tools/mkimage -n rk3399 -T rksd -d tpl/u-bo Image Type: Rockchip RK33 (SD/MMC) boot image Init Data Size: 81920 bytes

#### 其中:

- -n rk3399 将镜像文件的名称设置为 rk3399 ;
- -T rksd 将映像类型指定为 Rockchip SD 卡启动映像;
- -d tpl/u-boot-tpl.bin 将生成的 TPL 镜像文件 tpl/u-boot-tpl.bin 指定为输入文件,而 idbloader.img 则指定为输出文件。

生成 idbloader.img 文件:

root@ubuntu:/work/sambashare/rk3399/u-boot# ll idbloader.img -rw-r--r-- 1 root root 83968 5月 14 10:38 idbloader.img

2.2 spl/u-boot-spl.bin

将 spl/u-boot-spl.bin 合并到 idbloader.img :

root@ubuntu:/work/sambashare/rk3399/u-boot# cat spl/u-boot-spl.bin >> idbloader.img root@ubuntu:/work/sambashare/rk3399/u-boot# ll idbloader.img -rw-r--r-- 1 root root 210675 5月 14 10:39 idbloader.img

回到顶部

#### Ξ. u-boot.idb

u-boot.itb 实际上是 u-boot.img 的另一个变种,也是通过 mkimage 构建出来的,依赖于 u-boot.its u-boot.dtb u-boot-nodtb.bin 这三个文件。

mkimage工具在u-boot源码目录下的tools目录中,不过由于u-boot官方原本的FIT功能无法满足实际产品需要,所以RK平台对FIT功能进行了适配和优化,所以自然对mkimage工具的源代码进行了修改、优化;所以对于RK平台硬件,如果使用FIT格式镜像,必须使用RKu-boot源码编译生成的mkimage工具,不可使用u-boot原版的mkimage工具。

在顶层 Makefile 文件中:

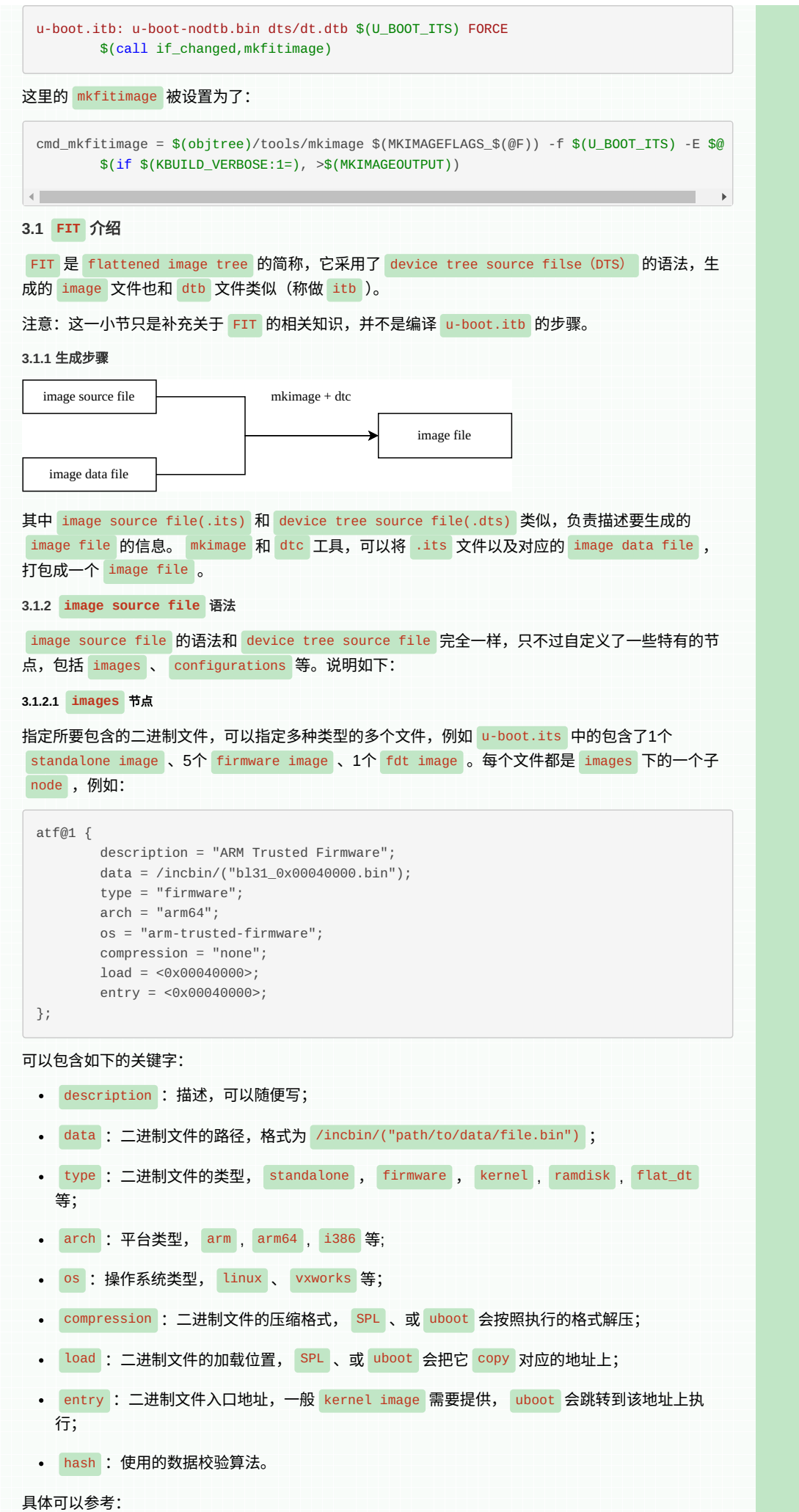

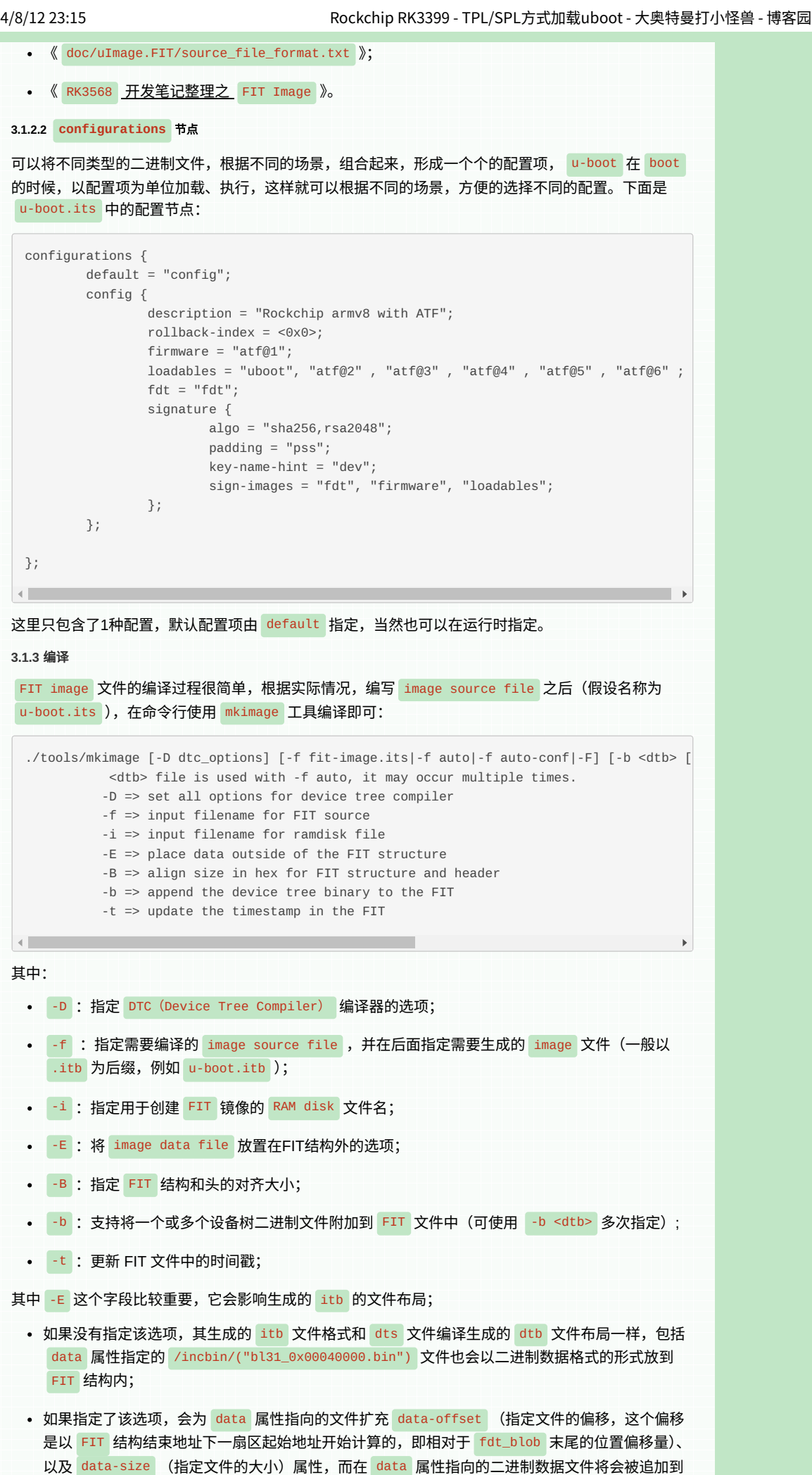

FIT 结构的尾部(也是扇区对齐);下文我们分析的 itb 文件布局格式就是这种;

| itb                                  |                                                  |
|--------------------------------------|--------------------------------------------------|
|                                      | -结构1: image嵌入在fdt_blob内<br>即itb = fdt_blob(内嵌关系) |
| itb                                  |                                                  |
|                                      |                                                  |
| 我们可以采用如下方式生成 <mark>u-boot.itb</mark> | 文件:                                              |
| /tools/mkimage -f u-boot its -       | E u-boot ith                                     |

u-boot.itb 生成后,也可以使用 mkimage 命令查看它的信息:

tools/mkimage -l u-boot.itb

有关这两种布局效果具体如下图所示:

3.1.4 itb 文件布局

编译生成 u-boot.itb 文件的 u-boot.its 源文件如下:

▶ View Code

•

注意:这里我们补充一下 u-boot.its 文件的来源,在 Makefile 中有如下配置:

```
# Boards with more complex image requirments can provide an .its source file
# or a generator script
ifneq ($(CONFIG_SPL_FIT_SOURCE),"") # 指定了u-boot.its文件
U_BOOT_ITS = $(subst ",,$(CONFIG_SPL_FIT_SOURCE))
else
ifneq ($(CONFIG_SPL_FIT_GENERATOR),"") # 走这里
U_BOOT_ITS := u-boot.its
$(U_BOOT_ITS): FORCE
$(srctree)/$(CONFIG_SPL_FIT_GENERATOR) \
$(patsubst %, arch/$(ARCH)/dts/%.dtb,$(subst ",,$(CONFIG_OF_LIST))) > $@ # 利用p
endif
endif
```

由于 configs/evb-rk3399\_defconfig 中配置了 CONFIG\_SPL\_FIT\_GENERATOR ,因此这里会通过 python 脚本生成 u-boot.its ;

CONFIG\_SPL\_FIT\_GENERATOR="arch/arm/mach-rockchip/make\_fit\_atf.py"

编译生成的 u-boot.itb 文件,以 16 进制查看:

| Address       | 0  | 1  | 2  | 3  | 4   | 5  | б  | 7  | 8  | 9  | а  | b   | С       | d       | е      | f       | Dump                             |
|---------------|----|----|----|----|-----|----|----|----|----|----|----|-----|---------|---------|--------|---------|----------------------------------|
| 00000000      | d0 | 0d | fe | ed | 00  | 00 | 0a | 39 | 00 | 00 | 00 | 38  | 00      | 00      | 09     | 68      | ?98h□[                           |
| 00000010      | 00 | 00 | 00 | 28 | 00  | 00 | 00 | 11 | 00 | 00 | 00 | 10  | 00      | 00      | 00     | 00      | (                                |
| 00000020      | 00 | 00 | 00 | d1 | 00  | 00 | 09 | 30 | 00 | 00 | 00 | 00  | 00      | 00      | 00     | 00      | ?                                |
| 00000030      | 00 | 00 | 00 | 00 | 00  | 00 | 00 | 00 | 00 | 00 | 00 | 01  | 00      | 00      | 00     | 00      |                                  |
| 00000040      | 00 | 00 | 00 | 03 | 00  | 00 | 00 | 04 | 00 | 00 | 00 | ad  | 00      | 00      | 00     | 00      |                                  |
| 00000050      | 00 | 00 | 00 | 03 | 00  | 00 | 00 | 04 | 00 | 00 | 00 | a3  | 00      | 10      | b8     | 81      | · · · · · · · · ? · ? <u>-</u> - |
| 00000060      | 00 | 00 | 00 | 03 | 00  | 00 | 00 | 04 | 00 | 00 | 00 | 99  | 64      | 60      | b7     | 7e      | 檇`穨[                             |
| 00000070      | 00 | 00 | 00 | 03 | 00  | 00 | 00 | 28 | 00 | 00 | 00 | 00  | 43      | 6f      | бe     | 66      | Conf                             |
| 00000080      | 69 | 67 | 75 | 72 | 61  | 74 | 69 | бf | бe | 20 | 74 | 6f  | 20      | бc      | бf     | 61      | iguration to loa                 |
| 00000090      | 64 | 20 | 41 | 54 | 46  | 20 | 62 | 65 | 66 | бf | 72 | 65  | 20      | 55      | 2d     | 42      | d ATF before U-B                 |
| 000000a0      | 6f | бf | 74 | 00 | 00  | 00 | 00 | 03 | 00 | 00 | 00 | 04  | 00      | 00      | 00     | 0c      | oot                              |
| 0d00000b0     | 00 | 00 | 00 | 01 | 00  | 00 | 00 | 01 | 69 | бd | 61 | 67  | 65      | 73      | 00     | 00      | images                           |
| 000000c0      | 00 | 00 | 00 | 01 | 75  | 62 | бf | бf | 74 | 00 | 00 | 00  | 00      | 00      | 00     | 03      | uboot                            |
| 000000d0      | 00 | 00 | 00 | 04 | 00  | 00 | 00 | с7 | 00 | 0d | 72 | e0  | 00      | 00      | 00     | 03      | ?.r?OD                           |
| 000000e0      | 00 | 00 | 00 | 04 | 00  | 00 | 00 | bb | 00 | 00 | 00 | 00  | 00      | 00      | 00     | 03      |                                  |
| 000000f0      | 00 | 00 | 00 | 10 | 00  | 00 | 00 | 00 | 55 | 2d | 42 | бf  | бf      | 74      | 20     | 28      | U-Boot (                         |
| 00000100      | 36 | 34 | 2d | 62 | 69  | 74 | 29 | 00 | 00 | 00 | 00 | 03  | 00      | 00      | 00     | 0b      | 64-bit)                          |
| 00000110      | 00 | 00 | 00 | 20 | 73  | 74 | 61 | бe | 64 | 61 | бc | 6f  | бe      | 65      | 00     | 00      | standalone                       |
| 00000120      | 00 | 00 | 00 | 03 | 00  | 00 | 00 | 07 | 00 | 00 | 00 | 25  | 55      | 2d      | 42     | бf      | %U-Bo                            |
| 00000130      | 6f | 74 | 00 | 00 | 00  | 00 | 00 | 03 | 00 | 00 | 00 | 06  | 00      | 00      | 00     | 28      | ot(                              |
| 00000140      | 61 | 72 | 6d | 36 | 34  | 00 | 00 | 00 | 00 | 00 | 00 | 03  | 00      | 00      | 00     | 05      | arm64                            |
| 00000150      | 00 | 00 | 00 | 2d | бе  | 6f | бе | 65 | 00 | 00 | 00 | 00  | 00      | 00      | 00     | 03      | none                             |
| 00000160      | 00 | 00 | 00 | 04 | 00  | 00 | 00 | 39 | 00 | 20 | 00 | 00  | 00      | 00      | 00     | 01      | 9                                |
| 00000170      | 68 | 61 | 73 | 68 | 00  | 00 | 00 | 00 | 00 | 00 | 00 | 03  | 00      | 00      | 00     | 20      | hash                             |
| 00000180      | 00 | 00 | 00 | b5 | 99  | f5 | 11 | ac | 2f | 87 | 44 | e9  | 17      | cb      | d8     | 6b      | 禉??嘍?素k□□□[                      |
| 00000190      | 99 | 8f | d5 | 31 | 53  | еO | e8 | 11 | af | 39 | бc | 7a  | a2      | 38      | 73     | 5f      | ??S噼.?lz?s_880000                |
| 000001a0      | 7a | 72 | 36 | a2 | 00  | 00 | 00 | 03 | 00 | 00 | 00 | 07  | 00      | 00      | 00     | Зe      | zr6?>□                           |
| 000001b0      | 73 | 68 | 61 | 32 | 35  | 36 | 00 | 00 | 00 | 00 | 00 | 02  | 00      | 00      | 00     | 02      | sha256                           |
| 000001c0      | 00 | 00 | 00 | 01 | 61  | 74 | 66 | 40 | 31 | 00 | 00 | 00  | 00      | 00      | 00     | 03      | atf01                            |
| 000001d0      | 00 | 00 | 00 | 04 | 00  | 00 | 00 | с7 | 00 | 02 | 30 | 4e  | 00      | 00      | 00     | 03      | ?.ON□                            |
| 000001e0      | 00 | 00 | 00 | 04 | 00  | 00 | 00 | bb | 00 | 0d | 74 | 00  | 00      | 00      | 00     | 03      | D                                |
| 000001f0      | 00 | 00 | 00 | 15 | 00  | 00 | 00 | 00 | 41 | 52 | 4d | 20  | 54      | 72      | 75     | 73      | ARM Trus                         |
| 00000200      | 74 | б5 | б4 | 20 | 4 K | 69 | 72 | ĥЛ | 77 | 61 | 72 | 65  | nn      | nn      | nn     | nn      | ted Firmware                     |
| lav Edit View |    |    |    |    |     |    |    |    |    |    |    | ء ا | anoth - | 1 006 7 | 70.4 1 | nec + 5 | 640 Invil Colvil Docvil          |

由于 itb 文件布局和 dtb 文件布局一样,所以我们按照 dtb 文件布局格式来解读。

其中地址范围 0x00000000~0x00000027 表示的是 fdt\_header 结构体的成员信息:

- 地址 0x000000000 : 对应 magic , 表示设备树魔数, 固定为 0xd00dfeed ;
- 地址 0x00000004 : 对应 totalsize ,表示源 u-boot.its 文件打包后在 u-boot.itb 中所占 的大小,由于我们编译指定了 -E 属性,因此这里计算的是不包含 image data file 文件的大 小,更准确的说应该是 FIT 结构的大小。从上图可知这个值为 0x00000a39 ;
- 地址 0x00000008: 对应 off\_dt\_struct ,表示 structure block 的偏移地址,为 0x00000038;
- 地址 0x0000000c: 对应 off\_dt\_strings , 表示s trings block 的偏移地址, 为 0x00000968;
- 地址 0x00000010: 对应 off\_mem\_rsvmap: 表示 memory reservation block 的偏移地址,为 0x00000028;
- 地址 0x00000014 : 对应 version , 设备树版本的版本号为 0x11 ;
- 地址 0x00000018 : 对应 last\_comp\_version : 向下兼容版本号 0x10 ;
- 地址 0x0000001C: 对应 boot\_cpuid\_phys : 在多核处理器中用于启动的主 cpu 的物理 id , 为 0x0;
- 地址 0x00000020 : 对应 size\_dt\_strings , strings block 的大小为 0xd1 ;
- 地址 0x00000024 : 对应 size\_dt\_struct , structure block 的大小为 0x00000930 ;

其中地址范围 0x00000028~0x00000037 表示的是 fdt\_reserve\_entry 结构体的成员信息:

 对应结构体 fdt\_reserve\_entry : 它所在的地址为 0x28 , u-boot.its 设备树文件没有设置 /memreserve/ ,所以 address = 0x0 , size = 0x0 ;

其中地址范围 0x00000038~0x00000967 表示的是 structure block 信息:

- 地址 0x00000038 : 值 0x00000001 表示的是设备节点的开始;
- 地址 0×0000003c : 表示设备节点的名字,这里是根节点,所以为 0×000000000;

- 地址 0x00000040 : 值 0x00000003 表示的是开始描述设备节点的一个属性;
  - 地址 0x00000044 : 表示这个属性值的长度为 0x04 ;
  - 地址 0x00000048: 表示这个属性的名字在 strings block 的偏移量是 0xad ,找到 strings block 的地址 0x00000968+0xad=0xA15 的地方,可知这个属性的名字是 version;
  - 地址 0x0000004c : 这个 version 属性的值是0;

我们来看一下 uboot 节点,由于 uboot 属性比较多,这里我并没有截全:

 00000000
 00
 00
 00
 01
 75
 62
 6f
 6f
 74
 00
 00
 00
 00
 03
 ....uboot....

 00000000
 00
 00
 00
 04
 00
 00
 c7
 00
 0d
 72
 e0
 00
 00
 03
 ....uboot....

 0000000e0
 00
 00
 04
 00
 00
 c7
 00
 04
 72
 e0
 00
 00
 03
 ...........
 ........

 000000e0
 00
 00
 04
 00
 00
 bb
 00
 00
 00
 03
 .................
 ...........

 000000e0
 00
 00
 04
 00
 00
 bb
 00
 00
 00
 03
 ................

 000000f0
 00
 00
 00
 00
 00
 00
 00
 00
 00
 00
 00
 00
 00
 00
 00
 00
 00
 00
 00
 00
 00
 00
 00
 00
 00
 00
 00

其属性 data-size 地址范围在 0x000000c0~0x000000db :

- 地址 0x000000c0 : 值 0x00000001 表示的是设备节点的开始;
- 地址 0x000000c4 : 表示设备节点的名字,这里是 uboot 节点,所以为 uboot ,占用8个字节;
- 地址 0x000000cc : 值 0x00000003 表示的是开始描述设备节点的一个属性;
- 地址 0x00000000 : 表示这个属性值的长度为 0x04 ;
- 地址 0x0000000d4:表示这个属性的名字在 strings block 的偏移量是 0xc7 ,找到 strings block 的地址 0x00000968+0xc7=0xa2f 的地方,可知这个属性的名字是 data-size ;
- 地址 0x000000d8 : 这个 data-size 属性的值是 0x0d72e0 ;

属性 data-offset 地址范围在 0x000000dc~0x000000eb :

- 地址 0x000000dc : 值 0x00000003 表示的是开始描述设备节点的一个属性;
- 地址 0×00000000 : 表示这个属性值的长度为 0×04 ;
- 地址 0x0000000e4 : 表示这个属性的名字在 strings block 的偏移量是 0xbb ,找到 strings block 的地址 0x00000968+0xbb=0xa23 的地方,可知这个属性的名字是 data-offset;
- 地址 0x000000088:这个 data-offset 属性的值是 0x00;需要注意的这个描述的就是 uboot
   节点 data 属性指定的 u-boot-nodtb.bin 文件的偏移,偏移 0x00 是从 FIT 文件结束下一扇区
   地址开始计算;也就是 0xa3f 取下一扇区起始地址,即 0x0c00;

需要注意的是: data-offset 、 data-size 这两个属性在 u-boot.its 文件 uboot 节点中是没有 的,这俩应该是自动扩充的属性的属性,用来描述 data 属性指向的 u-boot-nodtb.bin 文件的信息。

我们验证一下 u-boot-nodtb.bin 文件大小 0xd72e0 =881376 ,和命令看到的完全匹配:

root@ubuntu:/work/sambashare/rk3399/u-boot# ll u-boot-nodtb.bin -rwxr-xr-x 1 root root 881376 5月 14 18:27 u-boot-nodtb.bin\*

我们验证一下文件内容, u-boot-nodtb.bin 源文件内容:

root@ubuntu:/work/sambashare/rk3399/u-boot# hexdump u-boot-nodtb.bin -n 16 0000000 000a 1400 201f d503 0000 0020 0000 0000

定位到 u-boot.itb 文件地址 0x0c00:

#### 这样我们可以得到一个文件内容布局表:

| 地址范围          | 偏移 | 大小      | 内容               | 加载到内存<br>地址 |
|---------------|----|---------|------------------|-------------|
| 0x0000 0000 ~ |    | 0,00020 | FIT:存放u-boot.its |             |
| 0x0000 0a39   |    | 0x0d39  | 文件信息             |             |

#### Rockchip RK3399 - TPL/SPL方式加载uboot - 大奥特曼打小怪兽 - 博客园

| 地址范围                        | 偏移                   | 大小          | 内容                                | 加载到内存<br>地址    |
|-----------------------------|----------------------|-------------|-----------------------------------|----------------|
| 0x0000 0c00~<br>0x000d 7ee0 | 0x00(按扇区大小<br>对齐)    | 0xd72e<br>0 | uboot: u-boot-<br>nodtb.bin       | 0x0020000<br>0 |
| 0x000d 8000~<br>0x000f b04e | 0xd7400(按扇区<br>大小对齐) | 0x2304<br>e | atf@1:<br>bl31_0x00040000.b<br>in | 0x0004000<br>0 |
| 自己计算                        | 0xfa600(按扇区大<br>小对齐) | 0x1f58      | atf@2:<br>bl31_0xff3b0000.bi<br>n | 0xff3b0000     |
| 自己计算                        | 0xfc600(按扇区大<br>小对齐) | 0x1000      | at3@3:<br>bl31_0xff8c0000.bi<br>n | 0xff8c0000     |
| 自己计算                        | 0xfd600(按扇区大<br>小对齐) | 0x1000      | atf@4:<br>bl31_0xff8c1000.bi<br>n | 0xff8c1000     |
| 自己计算                        | 0xfe600(按扇区大<br>小对齐) | 0x00        | atf@5:<br>bl31_0xff8c2000.bi<br>n | 0xff8c2000     |
| 自己计算                        | 0xfe600(按扇区大<br>小对齐) | 0xc9e5      | fdt: u-boot.dtb                   |                |

这里我只列出了一部分地址范围,有兴趣自己去搞吧,太费劲了。

3.1.5 fdtdump

fdtdump 命令可以查看 itb 文件内容:

fdtdump uboot.itb

#### 3.2 编译 ATF

 因为 rk399
 是 arm64
 ,所以我们还需要编译
 ATF (Arm trust firmware)
 , ATF 主要负责在启动

 uboot
 之前把
 CPU
 从安全的
 EL3
 切换到
 EL2
 , 然后跳转到
 uboot
 , 并且在内核启动后负责启动

 其他的
 CPU
 。

3.2.1 下载源码

下载《 arm-trusted-fireware 》到 uboot 同级目录:

root@ubuntu:/work/sambashare/rk3399# git clone https://github.com/ARM-software/arm-trus

#### 3.2.2 编译 ATF

.

运行如下命令:

root@ubuntu:/work/sambashare/rk3399/arm-trusted-firmware# make CROSS\_COMPILE=arm-linux-

编译后报出一个缺少 arm-none-eabi-gcc 工具链的错误:

Cc plat/rocknip/rk3399/drivers/pnu/mo\_cl. Cc plat/rocknip/rk3399/drivers/pnu/mo\_cl.c Cc plat/rocknip/rk3399/drivers/pnu/mo\_cl.c Ca cplat/rocknip/rk3399/drivers/pnu/mo\_cl.e Ca cplat/rocknip/rk3399/drivers/pnu/mo\_cl.e Ca cplat/rocknip/rk3399/drivers/mo\_cl.e Ca cplat/rocknip/rk3399/drivers/mo\_cl.e Ca cplat/rocknip/rk3399/drivers/mo\_cl.e Ca cplat/rocknip/rk3399/drivers/mo\_cl.e Ca cplat/rocknip/rk3399/drivers/mo\_cl.e Ca cplat/rocknip/rk3399/rocknip/shows/mo\_cl.e Ca cplat/rocknip/rk3399/rocknip/shows/rocknip/rk3399/rocknip/rk3399/racknip/rk3399/rocknip/rk3399/rocknip/rk3399/rocknip/rk3399/rocknip/rk3399/rocknip/rk3399/rocknip/rk3399/rocknip/rk3399/rocknip/rk3399/rocknip/rk3399/rocknip/rk3399/rocknip/r

#### 安装该工具链并重新编译:

root@ubuntu:/work/sambashare/rk3399/arm-trusted-firmware# sudo apt-get install gcc-arm-

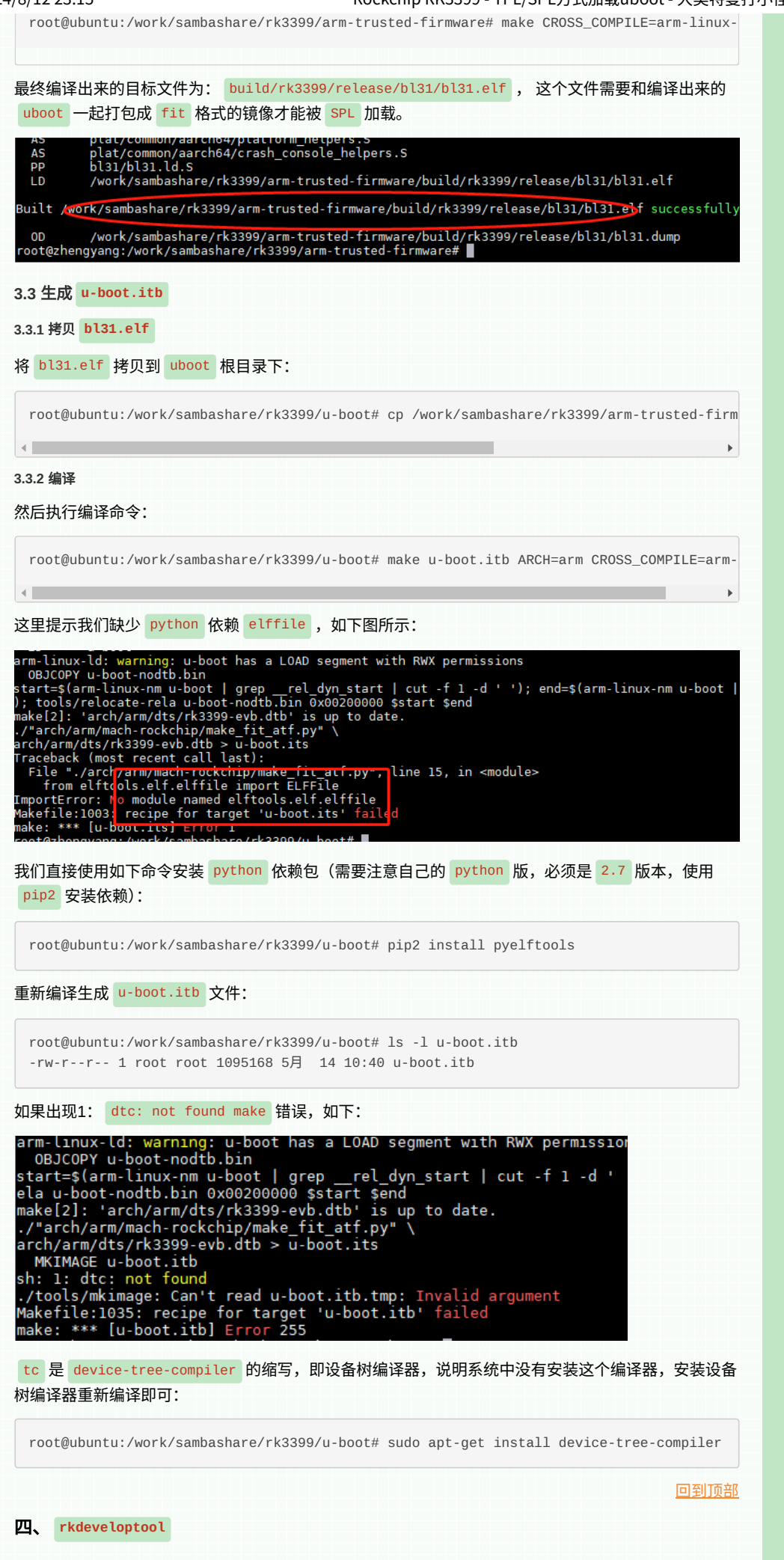

rkdeveloptool 是 Rockchip 提供的一个与 Rockusb 设备进行通信的工具,通过该工具我们可以将 镜像文件下载到开发板的 eMMC 。它被认为是 upgrade\_tool 的一个开源版本,只有很少区别。

要使用 rkdeveloptool 进行升级,首先要知道 rkdeveloptool 是基于什么情况下才会起作用的,是在 SoC 进入 MASKROM 模式后而且跟主机通过 USB 连接,因为这个时候主板的 DDR 并没有初始化,而 升级过程是需要很大的内存空间的,所以升级之前第一步要做的就是执行

rkdeveloptool db rkxx\_loader\_vx.xx.bin (这个固件本质上也是 idbloader.img ),只不过这时 候只是在内存中执行,如果不执行db命令的话其他的命令则无法执行因为没有做内存初始化工作。

#### 4.1 下载源码

在 /work/sambashare/rk3399 目录下执行如下命令:

root@ubuntu:/work/sambashare/rk3399# git clone https://github.com/rockchip-linux/rkdeve

# ▲4.2 配置

首先安装 libusb 与 udev ,例如对于 ubuntu :

root@ubuntu:/work/sambashare/rk3399# sudo apt-get install libudev-dev libusb-1.0-0-dev

切换到 rkdeveloptool/ 目录进行配置:

```
root@ubuntu:/work/sambashare/rk3399# cd rkdeveloptool/
root@ubuntu:/work/sambashare/rk3399/rkdeveloptool# autoreconf -i
configure.ac:12: installing 'cfg/compile'
configure.ac:19: installing 'cfg/config.guess'
configure.ac:19: installing 'cfg/config.sub'
configure.ac:7: installing 'cfg/install-sh'
configure.ac:7: installing 'cfg/missing'
Makefile.am: installing 'cfg/depcomp'
root@ubuntu:/work/sambashare/rk3399/rkdeveloptool# ./configure
```

#### 4.3 编译安装

#### 运行如下命令:

root@ubuntu:/work/sambashare/rk3399/rkdeveloptool# make root@ubuntu:/work/sambashare/rk3399/rkdeveloptool# make install

#### 如果遇到如下编译错误:

./configure: line 4269: syntax error near unexpected token `LIBUSB1,libusb-1.0' ./configure: line 4269: `PKG\_CHECK\_MODULES(LIBUSB1,libusb-1.0)'

还需要安装 pkg-config 与 libusb-1.0 :

root@ubuntu:/work/sambashare/rk3399/rkdeveloptool# sudo apt-get install pkg-config libu

编译完成后,在当前路径下生成 rkdeveloptool 可执行文件:

root@ubuntu:/work/sambashare/rk3399/rkdeveloptool# ll rkdeveloptool -rwxr-xr-x 1 root root 1059720 5月 11 19:56 rkdeveloptool\*

4.4 rk3399\_loader\_v1.27.126.bin

由于 SoC 进入到 MASKROM 模式后,目标板子会运行 Rockusb 驱动程序。在 MASKROM 模式下,需要 使用到 DDR ,因此需要下载固件进行 DDR 的初始化。

《 Rockchip rkbin <u>项目</u>》提供了 ddr.bin 、 usbplug.bin 、 miniloader.bin 这三个包:

- ddr.bin : 等价于我们之前说的 TPL ,用于初始化 DDR ;
- usbplug.bin : Rockusb 驱动程序,用于将程序通过 usb 下载到 eMMC ;
- miniloader.bin : Rockchip 修改的一个 bootloader ,等价于我们之前说的 SPL ,用于加载 uboot ;

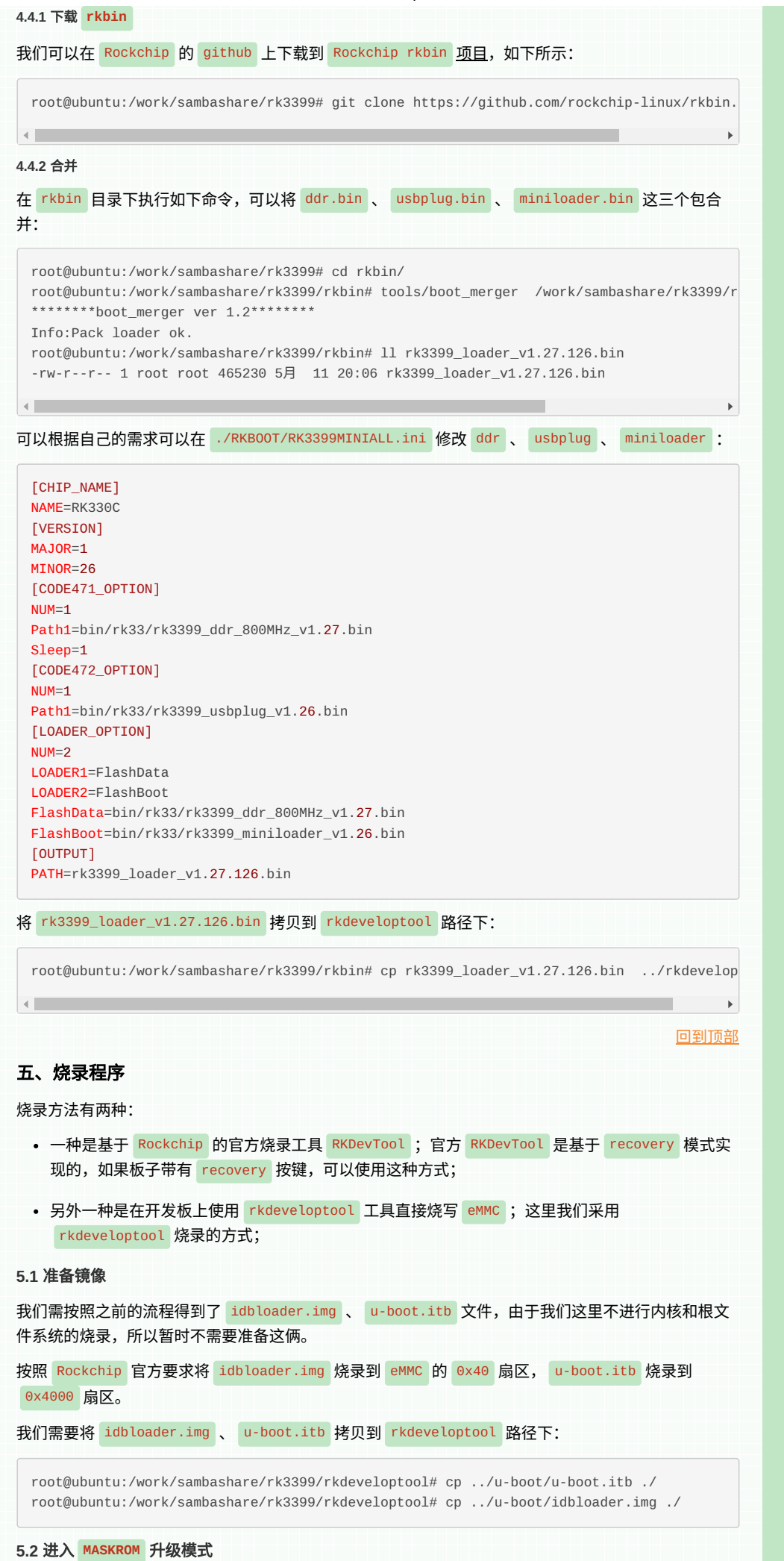

NanoPC-T4 开发板如需进入 MASKROM 升级模式,需要进入如下操作:

- 将开发板连接上电源,并且连接 Type-C 数据线到 PC ;
- 按住 BOOT 键再长按 Power 键开机(保持按下 BOOT 键5秒以上),将强制进入 MASKROM 模式。

一般电脑识别到 USB 连接,都会发出声音。或者观察虚拟机右下角是否突然多个 USB 设备:右键点击 链接;

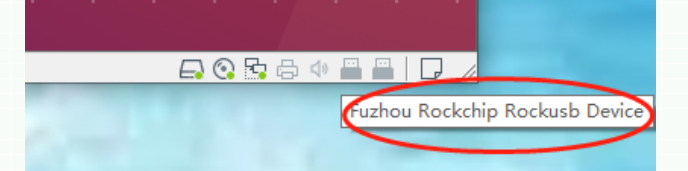

#### 5.3 烧录

4

使用下载引导命令去使目标机器初始化 DD R与运行 usbplug (初始化 DDR 的原因是由于升级需要很大的内存,所以需要使用到 DDR );

root@ubuntu:/work/sambashare/rk3399/rkdeveloptool# rkdeveloptool db rk3399\_loader\_v1.27 Downloading bootloader succeeded.

由于 BootROM 启动会将 rk3399\_loader\_v1.27.126.bin 将在到内部 SRAM 中,然后跳转到 ddr.bin 代码进行 DDR 的初始化, ddr.bin 执行之后会回跳到 BootROM 程序, BootROM 程序继续 加载 usbplug.bin ,由 usbplug.bin 完成程序的下载以及烧录到 eMMC 。

如果接上串口的话,执行完这一步可以看到如下输出信息:

▶ View Code

使用 wl 命令烧写镜像到目标机器的 eMMC ,需要注意的是访问 DDR 所需的所有其他命令都应在使用 db 命令之后才能使用;

root@ubuntu:/work/sambashare/rk3399/rkdeveloptool# rkdeveloptool wl 0x40 idbloader.img
Write LBA from file (100%)
root@ubuntu:/work/sambashare/rk3399/rkdeveloptool# rkdeveloptool wl 0x4000 u-boot.itb
Write LBA from file (100%)

在烧写镜像完成后使用 rd 命令重启目标机器:

root@ubuntu:/work/sambashare/rk3399/rkdeveloptool# rkdeveloptool rd Reset Device OK.

需要注意的是:如果这个时候你也烧录了内核程序,执行完 rd 命令后是无法进入 uboot 命令的的, 这里会直接启动内核。

回到顶部

### 六、测试

.

#### 6.1 串口连接

使用准备好的 USB 转串口适配器和连接线(需另购),连接开发板,我使用的开发板提供了 DEG\_UART 的 4个引脚,其使用的是 RK3399 的 UART2;

| 引脚 | 开发板接口       | USB转串口 |
|----|-------------|--------|
| 1  | GND         | GND    |
| 2  | VCC 5V      | VCC    |
| 3  | UART2DBG_TX | RX     |
| 4  | UART2DBG_RX | тх     |

其电路原理图如下:

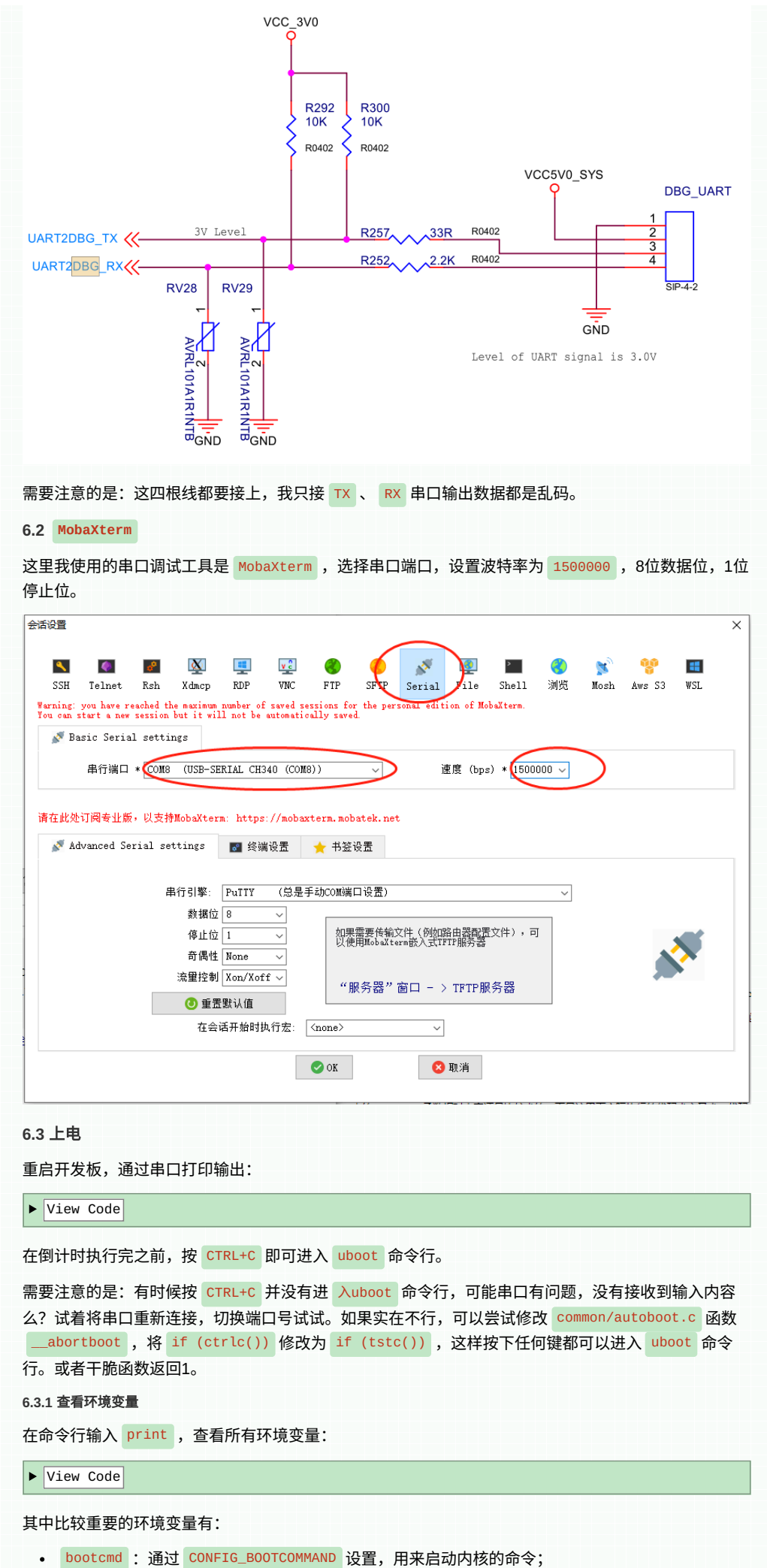

告 &

- bootdelay:通过 CONFIG\_BOOTDELAY 设置, uboot 启动倒计时,默认值为 5s ,只有设置了 bootcmd ,它才有用;
   baudrate:通过 CONFIG\_BAUDRATE 设置,波特率默认为 1500000 ;
  - ipaddr : 通过 CONFIG\_IPADDR 设置, IP 地址; 可以不设置, 使用 dhcp 命令来从路由器获取 IP 地址;
  - serverip : 通过 CONFIG\_SERVERIP 设置,服务器 IP 地址; 也就是 ubuntu 主机 IP 地址, 用于调试代码;
  - netmask : 通过 CONFIG\_NETMASK 设置, 子网掩码;
  - gatewayip : 通过 CONFIG\_GATEWAYIP 设置, 网关地址;
  - ethaddr : 通过 CONFIG\_ETHADDR 设置,网卡地址;如果设置了 CONFIG\_NET\_RANDOM\_ETHADDR 此宏的话就会随机分配网卡物理地址;
  - bootargs : 通过 CONFIG\_BOOTARGS 设置, 启动参数;

这些配置信息大部分配置在 include/configs/evb\_rk3399.h 、 include/configs/rk3399\_common.h 、 include/configs/rockchip-common.h 、. config 文件中。

#### 6.3.2 内核启动命令

#### 这里我们重点看一下启动内核的命令:

bootcmd=boot\_android \${devtype} \${devnum};boot\_fit;bootrkp;run distro\_bootcmd; bootcmd\_dhcp=run boot\_net\_usb\_start; if dhcp \${scriptaddr} \${boot\_script\_dhcp}; then so bootcmd\_mmc0=setenv devnum 0; run mmc\_boot bootcmd\_pxe=run boot\_net\_usb\_start; dhcp; if pxe get; then pxe boot; fi bootcmd\_usb0=setenv devnum 0; run usb\_boot distro\_bootcmd=for target in \${boot\_targets}; do run bootcmd\_\${target}; done

咦,看到这里是不是很奇怪,我记得我们在学习 Mini2440 的时候, bootcmd 配置的很简单:

nand read 0x30000000 kernel; bootm 0x30000000

只是把 uImage从Nand Flash 内核分区加载到内存,然后直接 bootm <Legacy uImage addr> ,即可 启动内核。这里咋搞了一大堆启动相关的命令呢?

实际上 Rockchip 为了支持从各种外部设备启动,同时也为了支持各种启动镜像格式,采用了《 Distro Bootcmd <u>启动机制</u>》。更多细节可以参考《<u>树莓派</u> 4B (rpi4b) <u>引导</u> ubuntu <u>分析.md</u>》。

#### 6.3.3 查看板子信息

在命令行输入 bdinfo , 查看板子信息;

| => bdinfo                                                                                                    |   |                    |  |  |  |  |  |
|----------------------------------------------------------------------------------------------------|---|--------------------|--|--|--|--|--|
| arch_number                                                                                                    | = | 0×00000000         |  |  |  |  |  |
| boot_params                                                                                                    | = | 0×00000000         |  |  |  |  |  |
| DRAM bank                                                                                                    | = | 0×00000000         |  |  |  |  |  |
| -> start                                                                                                    | = | 0x00200000         |  |  |  |  |  |
| -> size                                                                                                    | = | 0xF7E00000         |  |  |  |  |  |
| baudrate                                                                                                    | = | 115200 bps         |  |  |  |  |  |
| TLB addr                                                                                                    | = | 0xF7FF0000         |  |  |  |  |  |
| relocaddr                                                                                                    | = | 0xF5DA0000         |  |  |  |  |  |
| reloc off                                                                                                    | = | 0xF5BA0000         |  |  |  |  |  |
| irq_sp                                                                                                    | = | 0xF3D87A10         |  |  |  |  |  |
| sp start                                                                                                    | = | 0xF3D87A10         |  |  |  |  |  |
| FB base                                                                                                    | = | 0×00000000         |  |  |  |  |  |
| Early malloc                                                                                                    | ι | usage: 14b0 / 4000 |  |  |  |  |  |
| <pre>sp start = 0xF3D87A10 FB base = 0x00000000 Early malloc usage: 14b0 / 4000 fdt_blob = 00000000f3d87a20</pre> |   |                    |  |  |  |  |  |
|                                                                                                    |   |                    |  |  |  |  |  |

#### 6.3.4 查看版本信息

在命令行输入 version , 查看板子信息;

=> version U-Boot 2017.09-gef1dd65-dirty #root (May 14 2023 - 12:08:32 +0800)

arm-linux-gcc (Arm GNU Toolchain 12.2.Rel1 (Build arm-12.24)) 12.2.1 20221205 GNU ld (Arm GNU Toolchain 12.2.Rel1 (Build arm-12.24)) 2.39.0.20221210

#### 6.4 设置环境变量

通常环境变量是存放在外部存储设备中, uboot 启动的时候会将环境变量读取 DDR 中。所以使用命令 setenv 修改的 DDR 中的环境变量值,修改以后要使用 save 命令将修改后的环境变量保存到 eMMC 中,否则的话 uboot 下一次重启会继续使用以前的环境变量值。

6.4.1 设置 **ip** 

#### 我们设置以下环境变量:

=> set ipaddr 192.168.0.105 Unknown command 'set' - try 'help'

- => setenv ipaddr 192.168.0.105
  => setenv serverip 192.168.0.200
- => setenv netmask 255.255.255.0
- => setenv gatewayip 192.168.0.1
- · Second gatewayip iszlitotti

这里 192.168.0.200 是我主机 ubuntu 的 ip 地址, 而 192.168.0.105 是我为开发板设置的 ip 地 址。

## 6.4.2 保存

进行保存:

=> saveenv
Saving Environment to nowhere...

看这意思,应该是我们没有设置环境变量的保存位置,参考之前写的这篇文章:《<u>设置环境变量保存位</u> 置》,我们执行 make menuconfig ,配置:

Environment --->

Select the location of the environment (Environment is not stored) ---> (X) Environment in an MMC device

需要注意的是环境变量默认存储在 eMMC 地址 0x3f8000 ,大小: 0x8000 ;需要注意的是不要覆盖了 其他分区。

CONFIG\_ENV\_SIZE=0x8000 CONFIG\_ENV\_OFFSET=0x3f8000

按照之前的步骤,重新编译,烧录程序即可。再次设置环境变量,保存:

```
=> setenv ipaddr 192.168.0.105
=> setenv serverip 192.168.0.200
=> setenv netmask 255.255.255.0
=> setenv gatewayip 192.168.0.1
=> saveenv
Saving Environment to MMC...
Writing to MMC(0)... done
```

如果断电重启或者通过 reset 命令重启,你会发现环境变量并没有保存成功。这个主要是因为 common/board\_r.c 文件中 init\_sequence\_r 数组将 initr\_mmc 放在了 initr\_env 之后,导致初 始化环境变量的时候 eMMC 还未初始化,修改方法,就是经将 initr\_mmc 方法放到 initr\_env 方法 之前:

6.4.3 测试

接着我们测试一下开发板网络是否能用,这里我们直接 ping 服务器地址:

=> ping 192.168.0.200
ethernet@fe300000 Waiting for PHY auto negotiation to complete. done
Speed: 100, full duplex
Using ethernet@fe300000 device
host 192.168.0.200 is alive

## 我们通过 tftp 服务器向开发板内存写入数据测试,比如我们向内存 0×30001000 写入一个 s3c2440-smdk2440.dtb 文件:

当然如果你有内核镜像,可以直接烧录内核,并通过 bootm 命令启动内核。

#### 6.5 mmc 操作指令

6.5.1 mmc list

在命令行输入 mmc list 命令用于来查看当前开发板一共有几个 MMC 设备:

=> mmc list
dwmmc@fe320000: 1
sdhci@fe330000: 0 (eMMC)

我们看到既有 dwmmc ,也有 sdhci ,在我使用的开发板中,设备树描述信息中: dwmmc 代表 SD/MMC 、 sdhci 代表 eMMC ,无论是 SD还 是 eMMC 都是 MMC 的一种。后面的数字代表设备号, 比如 sdhci 设备号为0。

6.5.2 mmc info

默认会将 eMMC 设置为当前设备,如果需要查看 eMMC 信息,运行如下命令:

=> mmc info Device: sdhci@fe330000 Manufacturer ID: 15 OEM: 100 Name: AJNB4 Timing Interface: HS400 Tran Speed: 150000000 Rd Block Len: 512 MMC version 5.1 High Capacity: Yes Capacity: 14.6 GiB Bus Width: 8-bit DDR Erase Group Size: 512 KiB HC WP Group Size: 8 MiB User Capacity: 14.6 GiB WRREL Boot Capacity: 4 MiB ENH RPMB Capacity: 4 MiB ENH

从上图中可以看到 MMC 设备版本为 5.1 , 1 4.6GiB ( eMMC 为 16GB ), 速度为 150000000Hz=150MHz , 8 位宽的总线。

6.5.3 mmc dev

如果我们需要切换到 SD ,则可以通过如下命令:

mmc dev [dev] [part]

[dev]用来设置要切换的 MMC 设备号, [part]是分区号。如果不写分区号的话默认为分区0。

使用如下命令切换到 SD 卡:

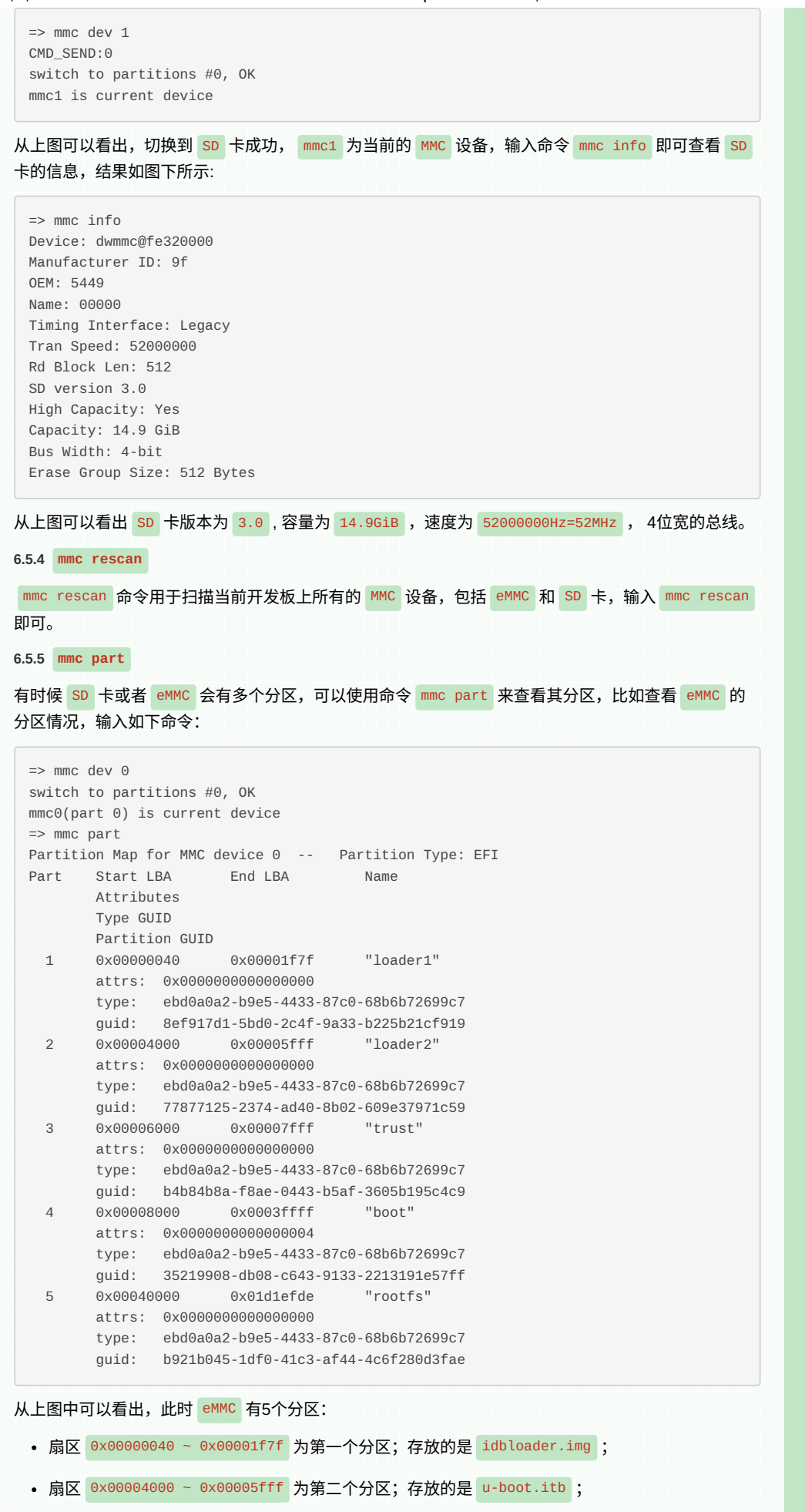

• 扇区 0x00008000~ 0x0003ffff 为第四个分区;存放的是 boot.img;

告 &

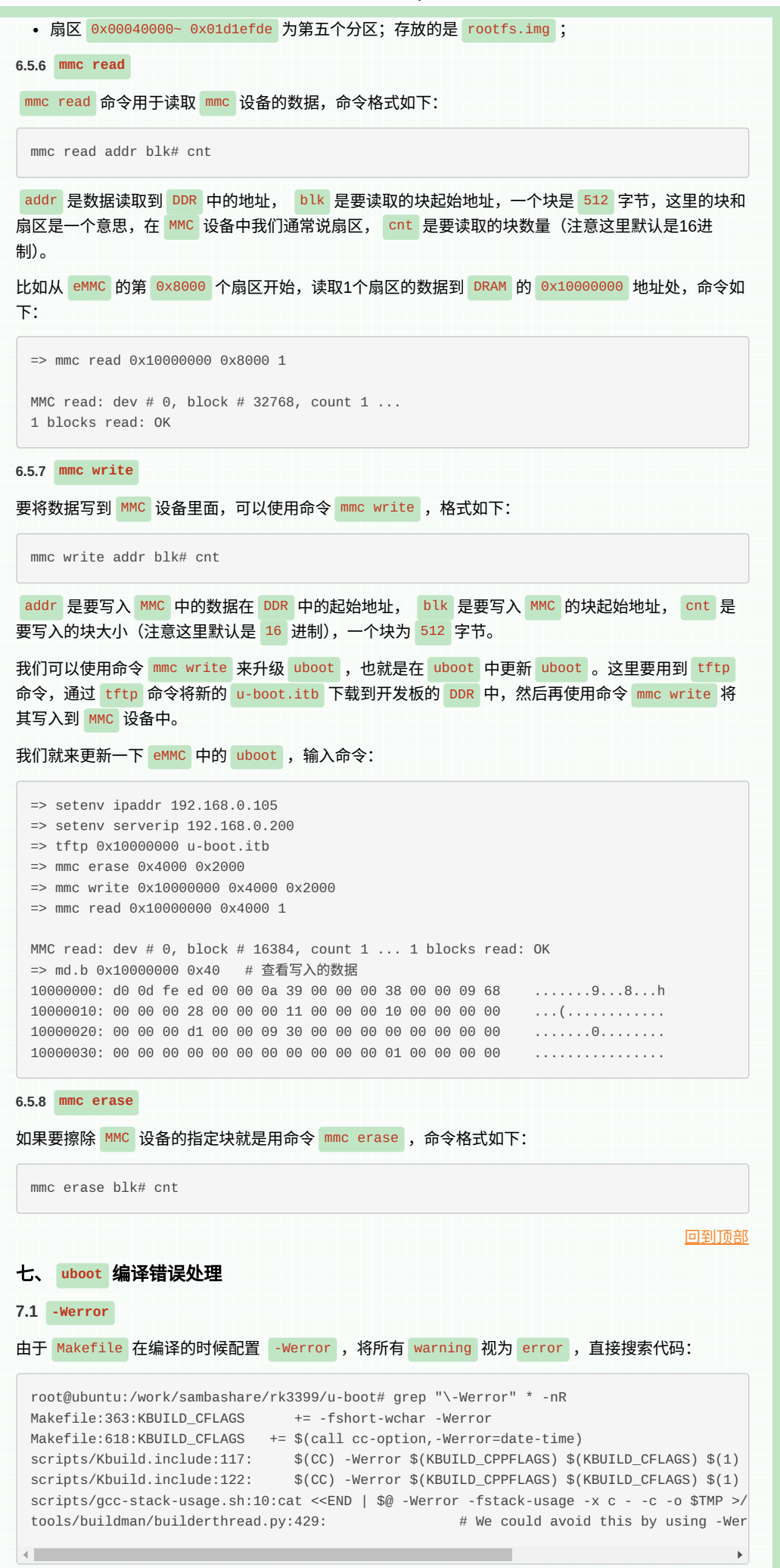

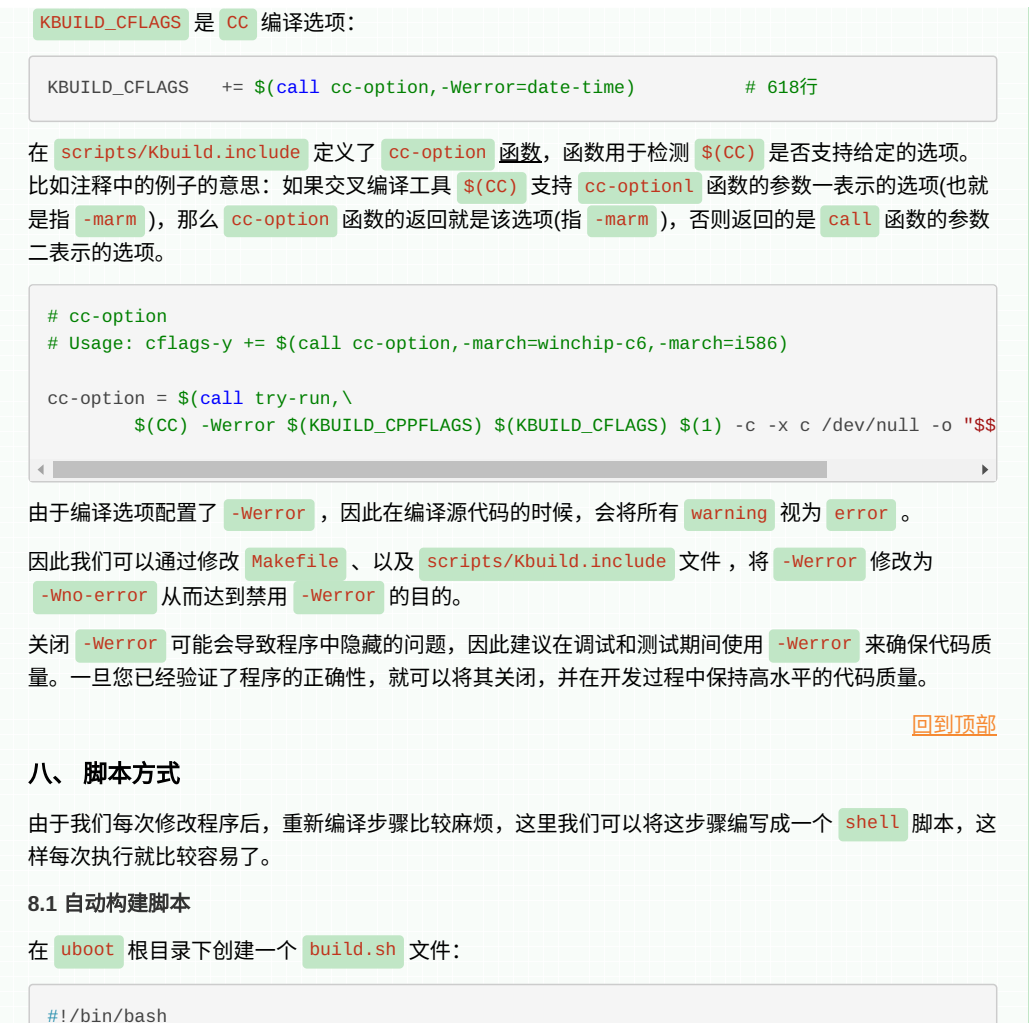

```
# 接收第一个参数 支持 ''|'config'|'clean'
 step=$1
 # 接收 V=1 支持编译输出详细信息
 V=$2
 cmd=${V%=*}
 if [[ ${cmd} = 'V' ]]; then
     V=${V#*=}
 fi
 if [[ ${step} == "config" ]];then
     echo '-----config evb-rk3399_defconfig------
     make evb-rk3399_defconfig V=${V}
 fi
 if [[ -z ${step} ]];then
     echo "-----1. compile uboot-----
     make ARCH=arm CROSS_COMPILE=arm-linux- V=${V}
     echo "-----2. mkimahe idbloader-----
     tools/mkimage -n rk3399 -T rksd -d tpl/u-boot-tpl.bin idbloader.img
     cat spl/u-boot-spl.bin >> idbloader.img
     echo "-----3. make itb-----
     make u-boot.itb ARCH=arm CROSS_COMPILE=arm-linux-
     cp ./u-boot.itb ../rkdeveloptool
     cp ./idbloader.img ../rkdeveloptool
 fi
 if [[ ${step} == "clean" ]];then
     echo "-----clean-----
     make clean
     make distclean
 fi
然后给文件赋予可执行权限:
```

root@ubuntu:/work/sambashare/rk3399/u-boot# chmod +x build.sh

## 8.1.1 **clean** 执行如下命令进行清理: root@ubuntu:/work/sambashare/rk3399/u-boot# ./build.sh clean 8.1.2 配置 执行如下命令进行 uboot 配置: root@ubuntu:/work/sambashare/rk3399/u-boot# ./build.sh config -----config evb-rk3399\_defconfig------HOSTCC scripts/basic/fixdep HOSTCC scripts/kconfig/conf.o HOSTCC scripts/kconfig/zconf.tab.o HOSTLD scripts/kconfig/conf # configuration written to .config # 8.1.2 构建 执行如下命令进行 uboot 编译、生成i dbloader.img 、 u-boot.itb 文件,并拷贝到 rkdeveloptool 目录下: root@ubuntu:/work/sambashare/rk3399/u-boot# ./build.sh 如果需要输出编译详情信息,追加 V=1 参数即可。 8.2 官方构建脚本 实际上 u-boot 文件夹下有个 make.sh ,这是官方提供的一个自动构建的脚本,这个脚本代码比较 多,毕竟官方考虑的比较全嘛,这里我们先不去解读,等后面有时间了再来解读。 ▶ View Code 在命令行输入: root@ubuntu:/work/sambashare/rk3399/u-boot# ./make.sh help 查看具体编译指令,如下图: root@ubuntu:/work/sambashare/rk3399/u-boot# ./make.sh help Usage: ./make.sh [board|sub-command]

- board: board name of defconfig

```
- sub-command: elf*|loader|trust|uboot|--spl|--tpl|itb|map|sym|<addr>
              ini file to pack trust/loader
- ini:
```

Output:

When board built okay, there are uboot/trust/loader images in current director

Example:

```
1. Build:
        ./make.sh evb-rk3399
                                            --- build for evb-rk3399_defconfig
        ./make.sh evb-rk3399 --- build for evb-rk3399_defconfig
./make.sh firefly-rk3288 --- build for firefly-rk3288_defconfig
        ./make.sh EXT_DTB=rk-kernel.dtb --- build with exist .config and external dt
        ./make.sh
                                             --- build with exist .config
        ./make.sh env
                                             --- build envtools
2. Pack:
        ./make.sh uboot
                                            --- pack uboot.img
                                           --- pack trust.img
        ./make.sh trust
                                         --- pack trust img with assigned ini file
        ./make.sh trust <ini>
        ./make.sh loader
                                            --- pack loader bin
        ./make.sh loader <ini>
```

--- pack loader img with assigned ini file

--- pack loader with u-boot-spl.bin --- pack loader with u-boot-tpl.bin

--- pack loader with u-boot-tpl.bin and u-bo

./make.sh --tpl --spl

./make.sh --spl

./make.sh --tpl

#### Rockchip RK3399 - TPL/SPL方式加载uboot - 大奥特曼打小怪兽 - 博客园

3. Debug: ./make.sh elf ---- dump elf file with -D(default) ./make.sh elf-S ---- dump elf file with -S ./make.sh elf-d ---- dump elf file with -d ./make.sh elf-\* ---- dump elf file with -d ./make.sh <no reloc\_addr> ---- dump elf file with -\* ./make.sh <no reloc\_addr> ---- unwind address(no relocated) ./make.sh semp ---- cat u-boot.map ./make.sh sym ---- cat u-boot.sym

修改 make.sh 设置交叉编译工具路径:

RKBIN\_TOOLS=../rkbin/tools CROSS\_COMPILE\_ARM32=/usr/local/arm/12.2.1/bin/arm-none-linux-gnueabihf-CROSS\_COMPILE\_ARM64=/usr/local/arm/12.2.1/bin/aarch64-none-linux-gnu-

同时将 select\_toolchain 函数以下代码:

CROSS\_COMPILE\_ARM64=\$(cd `dirname \${CROSS\_COMPILE\_ARM64}`; pwd)"/aarch64-linux-gnu-"

修改为:

```
CROSS_COMPILE_ARM64=$(cd `dirname ${CROSS_COMPILE_ARM64}`; pwd)"/aarch64-none-linux-gnu
```

第一次编译的时候, uboot 目录下并没有 .config 配置文件,需要指定默认的配置文件。

如果编译使用的 defonfig 文件为 configs/evb-rk3399\_defconfig ,则可以直接使用如下命令来编 译:

root@ubuntu:/work/sambashare/rk3399/u-boot# ./make.sh evb-rk3399

#### 参考文章

- [1] RK3399-Linux
- [2] rk3399 <u>移植</u> u-boot
- [3] Firefly-Rk339 <u>U-Boot</u> 使用
- [4] \_\_attribute\_((packed) )

[5] <u>移植</u> U-Boot <u>思路和实践 | 基于</u> RK3399

- [6] RK3399 <u>——裸机大全</u>
- [7] U-Boot <u>之一零基础编译</u> U-Boot <u>过程详解、</u> Image <u>镜像介绍及使用说明、</u> DTB <u>文件使用说</u>
- [8] 嵌入式 ARM64 uboot 2022.01 移植
- [9] <u>深度探索</u> uboot

明

- [10] uboot 2021.10 <u>源码分析(启动流程)</u>
- [11] Uboot 2017.01 SPL <u>中的</u> image\_loader
- [12] imx8mq u-boot-spl <u>启动分析</u>
- [13] RK3399-SD <u>卡</u> linux <u>系统制作(</u> uboot, kernel <u>内核,根文件</u>

亲爱的读者和支持者们,自动博客加入了打赏功能,陆陆续续收到了各位老铁的打赏。在此,我想由衷 地感谢每一位对我们博客的支持和打赏。你们的慷慨与支持,是我们前行的动力与源泉。

|   | 日期         | 姓名  | 金额 |
|---|------------|-----|----|
|   | 2023-09-06 | *源  | 19 |
|   | 2023-09-11 | *朝科 | 88 |
| - | 2023-09-21 | *号  | 5  |
|   | 2023-09-16 | *真  | 60 |

告 &